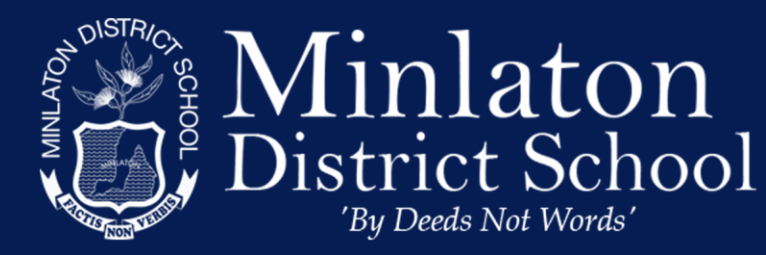

Ph: (08)8853 2346 Fax: (08) 8853 2531 http://www.minlatonds.sa.edu.au/

## **Restrictions for iPhone:**

if it is an iPhone the parents can easily put "restrictions" on phone with a 4 digit password how this is done depends on what OS version

# On iOS 11:

## Settings, General, Restrictions

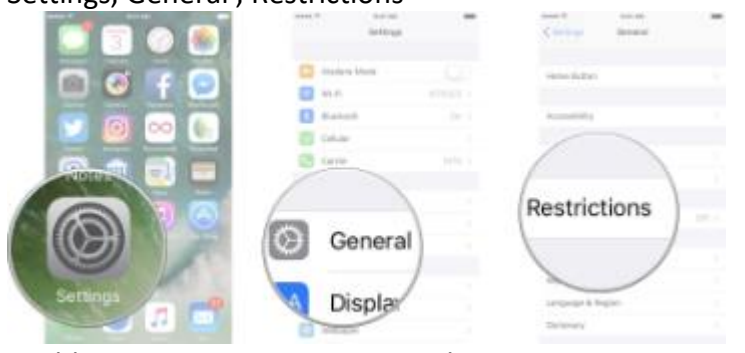

#### Enable Restrictions, Enter Pin Code

| Restrictions             | - |      | sinae<br>Set Passoode   | Genoel |
|--------------------------|---|------|-------------------------|--------|
| Enable Restructione      |   |      |                         |        |
|                          |   | Ent  | er a Restrictions Passo | ode    |
| Sanay Sanay              |   |      |                         |        |
| All Carana               |   |      |                         |        |
| 🧖 Sili b Dictation       |   |      |                         |        |
| FaceTimb                 |   |      |                         |        |
| Akūnas                   |   |      |                         |        |
| CarPlay                  |   | 1    | 2                       | 3      |
| 🚼 (furentikre            |   | 4    | 5                       | 6      |
| Apprile Malaisis Comment |   | 7    | 8                       | 9      |
| Illiones Stars           |   | 9083 | 104                     | #25a   |
| 671 Pograsta             |   |      | 0                       | C      |

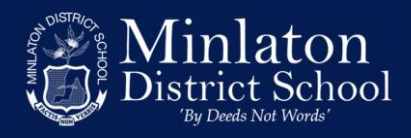

# On iOS 12:

Settings, Screen Time, Turn on Screen Time

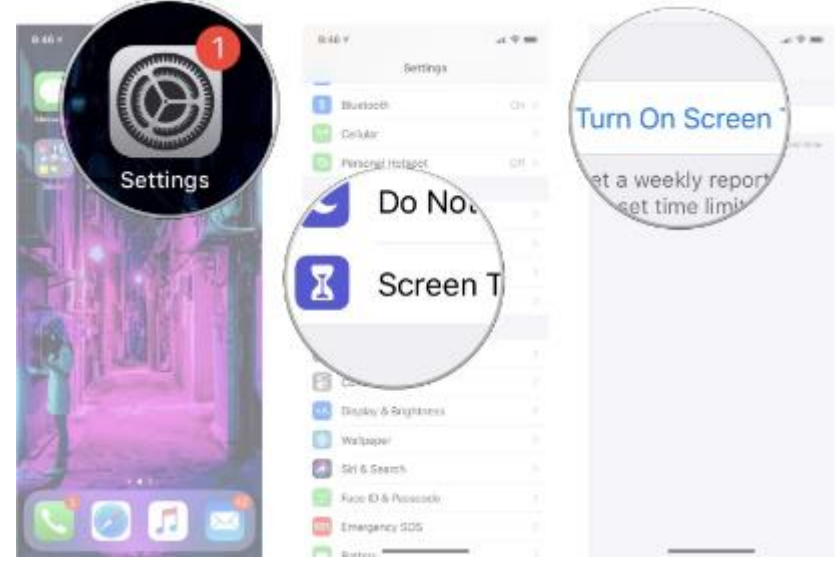

Content & Privacy Restrictions, Enter a four-digit pin., Re-enter the four-digit pin.

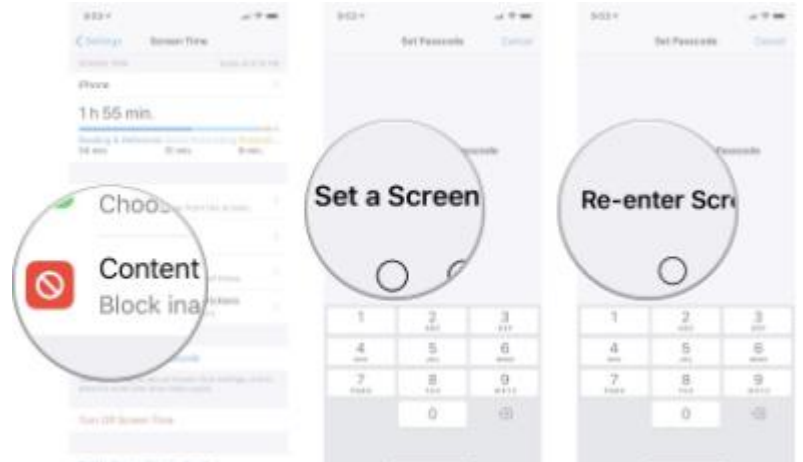

Now you can choose what type of content to block, including in-app purchases, adult websites, location sharing, apps, time restrictions, and heaps more. (its very comprehensive)

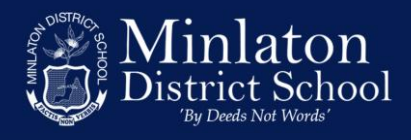

# **Restrictions for Android:**

- 1. On the device you want parental controls on, open the Play Store app  $\triangleright$ .
- 2. In the top left corner, tap Menu  $\equiv$  > Settings > Parental controls.
- 3. Turn "Parental controls" On.
- 4. Create a PIN. This prevents people who don't know the PIN from changing your parental control settings. If you're setting up parental controls on your child's device, choose a PIN they don't already know.
- 5. Tap the type of content you want to filter.
- 6. Choose how to filter or restrict access.

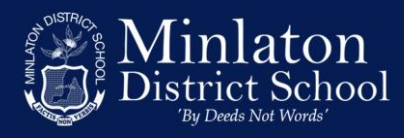